# Accompagnement personnalisé – Séance 11 – Le TABLEUR

Ouvre Libre Office 5.2 dont l'icône est sur le bureau de l'ordinateur.

#### **Exercice 1** : Lecture d'un tableur :

Clique sur

Ouvrir un fichier

| puis Ordinateur - Perso - devoirs - g | gregory.mallet - AP11_Tableur_ | <u>_6eme - Exercice_1_lecture.ods</u> |
|---------------------------------------|--------------------------------|---------------------------------------|
|---------------------------------------|--------------------------------|---------------------------------------|

- 1. Combien y a-t-il d'habitants en France en 2006 ?
  - 2. Justine dit : « le tableau dit qu'il y a eu 806,8 naissances en France en 2009 ».
    - Explique pourquoi Justine se trompe.

3. Combien ce tableau a-t-il de lignes ? ...... Combien ce tableau a-t-il de colonnes ? .....

Une cellule est une case définie par la lettre de la colonne puis la lettre de la ligne comme à la bataille navale.

- 4. Qu'y a-t-il d'écrit en cellule A12 ? ...... Qu'y a-t-il d'écrit en cellule C9 ? .....
- 5. Dans quelle cellule peut-on lire 65 027 000 ? .....

### Exercice 2 : Création d'un tableur :

١ س (Nouveau Classeur). Clique sur

1) Reproduis ce tableau en respectant les consignes suivantes :

- Agrandis la largeur des colonnes •
- Change la Police d'Ecriture
- Centre le texte
- Colorie le fond la première ligne (l'arrière-plan)
- Mets des bordures aux cellules

| B14 | 814 ▼ 🛠 Σ =   |                |  |  |
|-----|---------------|----------------|--|--|
|     | A             | В              |  |  |
| 1   | Langue parlée | Nombre de pays |  |  |
| 2   | Anglais       | 40             |  |  |
| 3   | Espagnol      | 5              |  |  |
| 4   | Italien       | 8              |  |  |
| 5   | Français      | 10             |  |  |
| 6   | Russe         | 3              |  |  |
| 7   | Chinois       | 9              |  |  |
| 8   | Arabe         | 7              |  |  |
| 9   |               |                |  |  |

2) Sélectionne tout le tableau en commençant par la colonne B, puis à l'aide d'un des icônes classe les nombres de pays dans l'ordre croissant.

## Exercice 3 : Compléter un tableur :

#### Partie 1 : Sans ordinateur

CDMATHS est une entreprise qui vend des CD et des DVD vierges sur Internet.

Une boîte de CD vierges est vendue 6,75€ et une boîte de DVD vierges est vendue 9,75€.

| 1) Si par exemple, on achète <b>3</b> boîtes |
|----------------------------------------------|
| de CD et 5 boîtes de DVD, quel prix          |
| allons-nous payer ?                          |

**Opérations** :

> Partie 2 : Faire une facture

2) Clique sur (Ouvrir) - Exercice\_3\_completer\_tableau.ods - Ne pas enregistrer

Sabrina passe une commande sur le site de CDMATHS et achète 7 boîtes de CD et 5 boîtes de DVD.

On rappelle qu'une boîte de CD vierges est vendue 6,75€ et une boîte de DVD vierges est vendue 9,75€.

Nous allons éditer sa facture à l'aide du tableur. On appelle prix unitaire le prix d'un objet.

| za a construction of the state of the state |   |   |   |   |   |  |
|----------------------------------------------------------------------------------------------------|---|---|---|---|---|--|
| Pour que le tableur puisse faire des calculs, il faut lui entrer des formules :                                                                                                    |   |   |   |   |   |  |
|                                                                                                    |   |   |   |   |   |  |
| ) 🏂 🗵 = 🛛 On écrit les formules ici                                                                                                    |   |   |   |   |   |  |
|                                                                                                    | В | С | D | E | F |  |
| Pour cela, <u>on utilise le symbole = en début de chaque formule.</u>                                                                                                    |   |   |   |   |   |  |
| <ul> <li>= A1 + A2 signifie qu'on souhaite authorner les cellules A1 et A2.</li> <li>= C8 - D2 signifie qu'on souhaite soustraire les cellules C8 et D2.</li> <li>= A4 * B6 signifie qu'on souhaite multiplier les cellules A4 et B6.</li> </ul>                                                                                                    |   |   |   |   |   |  |
| = E1 / E2 signifie qu'on souhaite diviser les cellules E1 et E2.                                                                                                    |   |   |   |   |   |  |

3) Complète le tableur pour obtenir le prix total de sa commande à l'aide de formules expliquée au-dessus.

| CDMATHS                         |                      |            |       |
|---------------------------------|----------------------|------------|-------|
| Vente de CD et DVD sur Internet |                      |            |       |
|                                 |                      |            |       |
| Articles                        | PRIX UNITAIRE        | QUANTITÉ   | TOTAL |
| BOITE DE 50 CD                  |                      |            |       |
| Boite de 50 DVD                 |                      |            |       |
|                                 | Prix total de        | S ARTICLES |       |
|                                 | FRAIS DE PORT 4,75   |            | 4,75  |
|                                 | TOTAL DE LA COMMANDE |            |       |

3) Clara a passé une autre commande et sa facture s'est élevé à 256€.

En te servant du tableur, retrouve le nombre de boîtes de CD et DVD qu'elle a achetés.

Nombre de boîtes de CD :

Nombre de boîtes de DVD :

Exercice 4 : Plus compliqué :

| Α        | В        | С        | D        |
|----------|----------|----------|----------|
| Nombre 1 | Nombre 2 | Nombre 3 | Résultat |
|          |          |          |          |
|          |          |          |          |

Crée un tableur qui, lorsque tu écrieras 3 nombres quelconques, fera afficher le résultat de la manière suivante :

Il faudra **additionner** le 1<sup>er</sup> nombre avec le 2<sup>ème</sup> puis **multiplier** le résultat par le 3<sup>ème</sup> nombre.